? ×

# TraceWorX

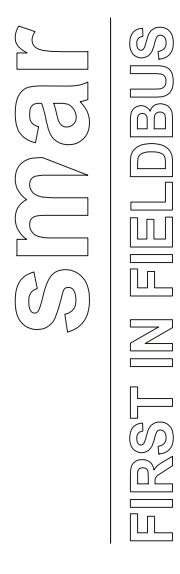

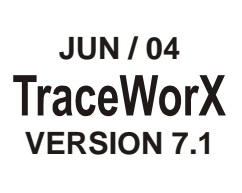

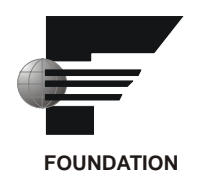

# **TraceWorX**

- Web Page Dialo

MC-WORX TraceWorX Configuration -

| Application Tray<br>Binary File: GenTray.exe                                                           |                       | TraceWorX                               |
|----------------------------------------------------------------------------------------------------|-----------------------|-----------------------------------------|
| Warning!! Enabling tracing<br>Configuration<br>Trace Level<br>Custom Trace Level<br>Max File Size (MB) | g can slow down perfo | rmance of MC-WORX Applications          |
| Log File Location                                                                                      | C:\Documents and Sett | tings\All Users\Application Date Browse |
| Current Log File                                                                                       | Size: 0 bytes         |                                         |
|                                                                                                    |                       |                                         |

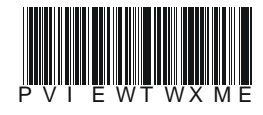

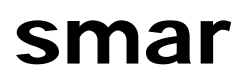

# BRAZIL

Smar Equipamentos Ind. Ltda. Rua Dr. Antonio Furlan Jr., 1028 Sertãozinho SP 14170-480 Tel.: +55 16 3946-3510 Fax: +55 16 3946-3554 e-mail: smarinfo@smar.com

# GERMANY

Smar GmbH Rheingaustrasse 9 55545 Bad Kreuznach Germany Tel: + 49 671-794680 Fax: + 49 671-7946829 e-mail: infoservice@smar.de

### USA

Smar International Corporation 6001 Stonington Street, Suite 100 Houston, TX 77040 Tel.: +1 713 849-2021 Fax: +1 713 849-2022 e-mail: sales@smar.com

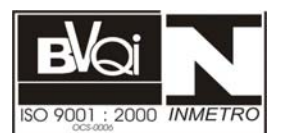

# ARGENTINA Smar Argentina

Soldado de La Independencia, 1259 (1429) Capital Federal – Argentina Telefax: 00 (5411) 4776 -1300 / 3131 e-mail: smarinfo@smarperifericos.com

# MEXICO

Smar México Cerro de las Campanas #3 desp 119 Col. San Andrés Atenco Tlalnepantla Edo. Del Méx - C.P. 54040 Tel.: +53 78 46 00 al 02 Fax: +53 78 46 03 e-mail: ventas@smar.com

### Smar Laboratories Corporation

10960 Millridge North, Suite 107 Houston, TX 77070 Tel.: +1 281 807-1501 Fax: +1 281 807-1506 e-mail: smarlabs@swbell.net

# web: www.smar.com

Specifications and information are subject to change without notice. For the latest updates, please visit the SMAR website above.

# CHINA

Smar China Corp. 3 Baishiqiao Road, Suite 30233 Beijing 100873, P.R.C. Tel.: +86 10 6849-8643 Fax: +86-10-6894-0898 e-mail: info@smar.com.cn

## SINGAPORE

Smar Singapore Pte. Ltd. 315 Outram Road #06-07, Tan Boon Liat Building Singapore 169074 Tel.: +65 6324-0182 Fax: +65 6324-0183 e-mail: info@smar.com.sg

### Smar Research Corporation

4250 Veterans Memorial Hwy. Suite 156 Holbrook , NY 11741 Tel: +1-631-737-3111 Fax: +1-631-737-3892 e-mail: sales@smarresearch.com

# Smar France S. A. R. L. 42, rue du Pavé des Gardes F-92370 Chaville Tel.: +33 1 41 15-0220 Fax: +33 1 41 15-0219 e-mail: smar.am@wanadoo.fr

FRANCE

# Index

| Introduction to TraceWorX                    | 1 |
|----------------------------------------------|---|
| Starting the TraceWorX Configuration Utility | 2 |
| Configuring Trace Parameters for Modules     | 3 |
| Enabling Tracing to a Log File               | 5 |
| Configuring Log File Parameters              | 5 |
| Viewing the Trace Log File                   | 7 |
| Log File Deployment                          | 8 |

# **TraceWorX**

# Introduction to TraceWorX

Using a technology that has been incorporated into all Smar products, TraceWorX provides online diagnostics and tuning of applications running in the ProcessView system. TraceWorX is designed expressly for systems integrators, OEMs and customers who want to have tools for doing their own troubleshooting and diagnostics.

TraceWorX tracks the runtime activity for each ProcessView application and logs the runtime data to a log file based on user-configured trace levels. The log file provides a thorough, color-coded report detailing all activity for the application, including the time, the date, the severity level, and a description of the event or problem.

TraceWorX also features several options for reporting issues to technical support. If you are experiencing problems with any applications, the log file deployment options, such as compressing and e-mailing log files, are ideal for tracking and archiving data and sending detailed reports to technical support. Developers can use these reports to identify the source of the problems.

TraceWorX support has been added to the following ProcessView applications:

- AlarmWorX Container
- AlarmWorX Report ActiveX
- AlarmWorX Server
- AlarmWorX Viewer ActiveX
- Timer ActiveX
- Global Aliasing System (GAS) Client
- Global Aliasing System Engine (Server)
- GenBroker Server
- GraphWorX
- GraphWorX Viewer ActiveX
- Gauge ActiveX
- Numeric ActiveX
- Slider ActiveX
- Switch ActiveX
- Vessel ActiveX
- National Instruments ActiveX
- ProjectWorX
- Security Server
- SymbolWorX
- TrendWorX HDA Express Server
- TrendWorX Container
- TrendWorX OLE DB Provider
- TrendWorX Persistent Trending
- TrendWorX Report Server
- TrendWorX SQL Data Logger
- TrendWorX SQL Tool ActiveX
- TrendWorX Viewer ActiveX

# Starting the TraceWorX Configuration Utility

To start the TraceWorX Configuration Utility:

1. From the Windows Start menu, select Programs > Smar ProcessView > Tools > TraceWorX.

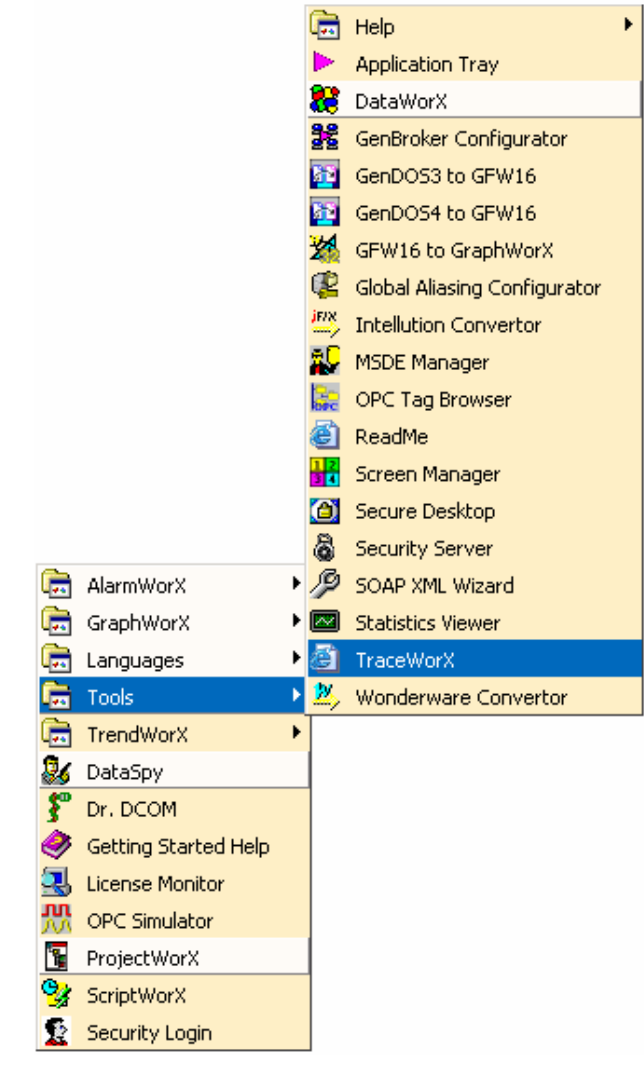

# Starting the TraceWorX Configuration Utility

- **2.** The **TraceWorX32.htm** file, which contains the Configuration Utility, opens in your Web browser. As shown in the figure below, the Configuration Utility consists of a table with the following columns:
- **Module:** Contains a button for each ProcessView application. Clicking the button for an application opens the TraceWorX configuration dialog for that application. (Not all modules are shown in the figure below.)

**Note:** You can view ToolTips that contain information about a module by hovering the mouse pointer over the module's button. Each ToolTip lists the name of the binary file, the trace level, the trace log file size, and the maximum size of the trace log file.

- **Enabled:** Indicates whether tracing to a log file has been enabled for each module (**YES** in green type, or **NO** in red type). By default, tracing is not enabled. To enable tracing, you must specify a trace level in the module configuration.
- Log File Size: Lists the size (in bytes) of the current trace log file.
- Binary File: Lists the name of the .exe, .dll, or .ocx file for each application.

| Module                               | Enabled | Log<br>File<br>Size | Binary File        |
|--------------------------------------|---------|---------------------|--------------------|
| AlarmWorX32 Logger                   | NO      | 0 bytes             | AWXLog32.exe       |
| AlarmWorX32 MDI Container            | NO      | 0 bytes             | Awx32.exe          |
| AlarmWorX32 Multimedia Server        | NO      | 0 bytes             | AWXMMX32.exe       |
| AlarmWorX32 RDS Data Factory Handler | NO      | 0 bytes             | AWXReport32RDS.dll |
| AlarmWorX32 Report ActiveX           | NO      | 0 bytes             | AWXRep32.ocx       |
| AlarmWorX32 Server                   | NO      | 0 bytes             | awx32svr.exe       |
| AlarmWorX32 Viewer ActiveX           | NO      | 0 bytes             | AWXview32.ocx      |
| Application Tray                     | NO      | 0 bytes             | GenTray.exe        |
| AxTimer32                            | NO      | 0 bytes             | AxTimer32.ocx      |
| DataWorX32                           | NO      | 0 bytes             | Dwx32.exe          |
| Event Scheduler                      | NO      | 0 bytes             | EventScheduler.dll |
| GenBroker Client                     | NO      | 0 bytes             | GenClient.dll      |
| GenBroker Client (Unicode)           | NO      | 0 bytes             | GenClientU.dll     |
| GenBroker Server                     | NO      | 0 bytes             | GenBroker.exe      |
| Global Alias Client                  | NO      | 0 bytes             | GASClient.exe      |
| Global Alias Engine                  | NO      | 0 bytes             | GASEngine.exe      |
| GraphWorX32                          | NO      | 0 bytes             | Gwx32.exe          |
| GraphWorX32 Viewer ActiveX           | NO      | 0 bytes             | GWXview32.ocx      |

TraceWorX Configuration Utility

# **Configuring Trace Parameters for Modules**

To configure each module, click the module's button in the Configuration Utility table, as shown in the figure below.

| GenBroker Server               | NO                                             | 0 bytes       | GenBroker.exe    |
|--------------------------------|------------------------------------------------|---------------|------------------|
| Global Alias Client            | NO                                             | 0 bytes       | GASClient.exe    |
| Global Alias Engine            | NO                                             | 0 bytes       | GASEngine.exe    |
| GraphWorX32                    | YES                                            | 0 bytes       | Gwx32.exe        |
| GraphWorX32 Viewer ActiveX     | GraphWorX32 Viewer ActiveX NO 0 bytes GWXview3 |               | GWXview32.ocx    |
| GwxGauge                       | NO                                             | 0 bytes       | GWXGauge.ocx     |
| GwxNumeric                     | NO                                             | 0 bytes       | GWXNumeric.ocx   |
| GwxSlider                      | NO                                             | 0 bytes       | GWXSlider.ocx    |
| GwxSwitch 0 bytes GWXSwitc     |                                                | GWXSwitch.ocx |                  |
| GwxVessel NO D bytes GwxVessel |                                                | GwxVessel.ocx |                  |
| ProjectWorX32                  | ProjectWorX32 NO 0 bytes PWX32.dll             |               | PWX32.dll        |
| Screen Manager Command Bar     | NO                                             | 0 bytes       | ScrMgrBar.exe    |
| ScriptWorX32                   | NO                                             | 0 bytes       | ScriptWorX32.exe |

**Opening the Module Configuration Dialog Box** 

This opens the configuration dialog box for the module, as shown in the figure below. Every module uses the same basic configuration dialog, so the functionality is the same for all modules. The example figure below shows the GraphWorX configuration dialog box.

| 🖉 MC-WORX TraceWorX Confi | guration Web Page Dialog                                    | ? × |
|---------------------------|-------------------------------------------------------------|-----|
| GraphWorX32               | TraceWorX                                                   |     |
| Binary File: Gwx32.exe    | CONFIGURATION UTILITY                                       |     |
| Warning!! Enabling tracin | g can slow down performance of MC-WORX Applications         |     |
| Configuration             |                                                             |     |
| Trace Level               | ALL (0)                                                     |     |
| Custom Trace Level        |                                                             |     |
| Max File Size (MB)        | 0                                                           |     |
| Log File Location         | C:\Documents and Settings\All Users\Application Data Browse |     |
| Current Log File          | Size: 0 bytes                                               |     |
|                           |                                                             |     |
| Old Log File              | Size: 0 bytes                                               |     |
|                           |                                                             |     |
| 1                         | OK Cancel Apply Help                                        |     |
|                           |                                                             |     |

TraceWorX Module Configuration Dialog Box

# Enabling Tracing to a Log File

When tracing is enabled for a module, the module's runtime activity is recorded in a trace log file. To enable tracing to a log file, you must specify a trace level in the module configuration dialog by selecting a **Trace Level** from the drop-down list, as shown in the figure below.

Note: Enabling tracing can slow down the performance of Smar applications.

| Configuration      |                                                 |   |
|--------------------|-------------------------------------------------|---|
| Trace Level        | ALL (0)                                         |   |
| Custom Trace Level | ALL (0)                                         |   |
| Max File Size (MB) | Debug Verbose (100) <sup>K</sup><br>Debug (400) |   |
|                    | Normal (600)                                    |   |
| Log File Location  | Warning (700)                                   | þ |
| Current Log File   | Severe Error (900)                              | F |
|                    | None (1000)                                     |   |
|                    | Custom                                          |   |
| 0117 TO            | ar                                              |   |

Specifying a Trace Level

Runtime activity is logged to the log file based on the trace level specified. The trace level corresponds to the severity level of the runtime activity for the module. Runtime activity with a severity level greater than or equal to the specified trace level will be logged to the log file. For example, a trace level of **Normal (600)** filters out all activity with a severity level less than 600.

By default, tracing for modules is not enabled (i.e. the trace level is **None**). To log all activity to the log file (without regard to severity), select **ALL (0).** You can also specify a custom trace level by selecting **Custom** from the drop-down list. This enables the **Custom Trace Level** text box, where you can type in a specific trace value.

# **Configuring Log File Parameters**

Once you have enabled tracing for a module, an XML log file is created and runtime activity for that module is logged to the file. To specify a directory location for the log file, click the **Browse** button to the right of the **Log File Location** field on the module configuration dialog box, as shown in the figure below.

If no maximum size for the trace log file is specified, the log file will grow indefinitely. To limit the growth of the log file, you can specify a maximum size (in megabytes) in the **Max File Size** field, as shown in the figure below.

Note: If the Max File Size is "0," there is no limit to the log file size.

| <b>Configuration</b> |                                                             |
|----------------------|-------------------------------------------------------------|
| Trace Level          | ALL (0)                                                     |
| Custom Trace Level   |                                                             |
| Max File Size (MB)   | 0                                                           |
| Log File Location    | C:\Documents and Settings\All Users\Application Data Browse |
| Current Log File     | Size: 0 bytes                                               |
|                      |                                                             |
| Old Log File         | Size: 0 bytes                                               |
|                      |                                                             |
| 1                    | OK Cancel Apply Help                                        |
|                      |                                                             |

Setting Log File Parameters

Runtime data are actively logged to the **Current Log File.** The size of the current log file is displayed at the bottom of the configuration dialog, as shown in the figure below. When the log file size reaches the maximum file size, all data from the current log file are copied to an **Old Log File**, the data are expunged from the current log file, and new data are written to the current log file. For example, in the figure below, the **Max File Size** is 20 MB. The current log file has reached the 20 MB limit, so an old log file has been created. As you can see in the figure below, the size of the old log file is now 20 MB because all data have been transferred from the current log file to the old log file.

Note: You can manually delete either log file at any time by clicking the **Delete** buttons.

| <u>Configuration</u><br>Trace Level<br>Custom Trace Level | ALL (0)                                              |        |
|-----------------------------------------------------------|------------------------------------------------------|--------|
| Max File Size (MB)                                        | 20                                                   |        |
| Log File Location                                         | C:\Documents and Settings\All Users\Application Date | Browse |
| Current Log File                                          | Size: 104.80 K bytes<br>View Delete ZIP Email        |        |
| Old Log File                                              | Size: 20.00 M bytes<br>View Delete                   |        |

Current Log File Size Exceeded

# Viewing the Trace Log File

To see the current log file or the old log file, click the **View** buttons at the bottom of the configuration dialog, as shown in the figure below.

**Note:** To view current log file statistics, you must refresh the TraceWorX Configuration Utility display in your Web browser window.

| Current Log File | Size: 2.06 M bytes    |
|------------------|-----------------------|
|                  | View Delete ZIP Email |
| Old Log File     | Size: 20.00 M bytes   |
|                  | View Delete           |

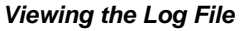

A progress window appears as the log file loads, as shown in the figure below.

**Note:** Large log files may take a considerable amount of time to load.

| 🐂 Progress | × |
|------------|---|
| z          |   |

# Loading the Log File

The log file opens, as shown in the figure below. The file consists of a table with multiple columns listing runtime data for the selected module, including the time, the severity level, and the activity message. Because log files often contain several hundred and even thousands of rows of data, each log is divided into pages with 100 rows each. To browse between pages, click the left and right arrow buttons at the bottom of the dialog, as shown in the figure below. You can also type in a specific page number in the **Page** text box. If the **Color Coded** check box is checked, rows of data with are flagged by colored text based on the trace (severity) level, as shown in the figure below.

| Timestamp                                                                                   | Level | Message                 | Proc | Thre | File        | Line # |
|---------------------------------------------------------------------------------------------|-------|-------------------------|------|------|-------------|--------|
| 2002-08-23T15:22:36.107                                                                     | 100   | Destroying Details w    | 1896 | 592  | D:\Trendin  | 9973   |
| 2002-08-23T15:22:36.107                                                                     | 100   | Entering ExitSecurity() | 1896 | 592  | D:\Trendin  | 959    |
| 2002-08-23T15:22:36.117                                                                     | 100   | Exiting ExitSecurity()  | 1896 | 592  | D:\Trendin  | 980    |
| 2002-08-23T15:22:36.117                                                                     | 100   | Disconnecting Points    | 1896 | 592  | D:\Trendin  | 10013  |
| 2002-08-23T15:22:36.127                                                                     | 700   | (ReleasePoint) Rele     | 1896 | 592  | D:\/Trendin | 7215   |
| 2002-08-23T15:22:36.127                                                                     | 700   | (ReleasePoint) Rele     | 1896 | 592  | D:\Trendin  | 7215   |
| 2002-08-23T15:22:36.137                                                                     | 700   | (ReleasePoint) Rele     | 1896 | 592  | D:\/Trendin | 7215   |
| 2002-08-23T15:22:36.137                                                                     | 700   | (ReleasePoint) Rele     | 1896 | 592  | D:\Trendin  | 7215   |
| 2002-08-23T15:22:36.147                                                                     | 700   | (ReleasePoint) Rele     | 1896 | 592  | D:\/Trendin | 7215   |
| 2002-08-23T15:22:36.147                                                                     | 100   | UnRegistering Activ     | 1896 | 592  | D:\Trendin  | 10038  |
| 2002-08-23T15:22:36.858                                                                     | 100   | Stopping OLExpress      | 1896 | 592  | D:\Trendin  | 10049  |
| 2002-08-23T15:22:36.858                                                                     | 100   | Enter OTWXAliasSe       | 1896 | 592  | D:\Trendin  | 991    |
| 2002-08-23T15:22:36.858                                                                     | 100   | Releasing server in     | 1896 | 592  | D:\Trendin  | 996    |
| 2002-08-23T15:22:36.868                                                                     | 100   | Leave OTWXAliasS        | 1896 | 592  | D:\Trendin  | 1003   |
| 2002 00 22115-22-26 070                                                                     | 100   | Completed Fuit Punt     | 1000 | E00  | D-V Trandin | 10125  |
| Version - 7.0.108.0   En     Module - C:\Program Files\ICONICS\GENESIS-32\Bin\TWXViewer.ocx |       |                         |      |      |             |        |
| Page 91 Image Export to CSV Export to <u>HTML</u>                                           |       |                         |      |      |             |        |

TraceWorX Log File

# Log File Deployment

TraceWorX features several options for saving and deploying log file data. If you are experiencing problems with any applications, the log file deployment options are ideal for archiving data and sending detailed reports to technical support. Developers can use these reports to identify the source of the problems.

By clicking the **Export to CSV** button or the **Export to HTML** button in the log file, you can save the log file data to a Microsoft Excel .csv file or to an HTML page, as shown in the figure above.

You can also archive the current log file by clicking the **Zip** button on the configuration dialog, as shown in the figure below. The log file is compressed and saved as a zip file.

Clicking the **E-mail** button opens the default e-mail client for your system and enables you to send the log file as an attachment to an e-mail message.

Note: The E-mail button is invisible if no default e-mail client is found in your Windows configuration.

| Current Log File | Size: 2.06 M bytes    |
|------------------|-----------------------|
|                  | View Delete ZIP Email |
| Old Log File     | Size: 20.00 M bytes   |
|                  | View Delete           |

Viewing the Log File